# ระเบียบและอุปกรณ์ในการสอบ

- 1. ระเบียบการเข้าห้องสอบ
  - ไม่มีเลขที่นั่งสอบ <u>ไม่มีสิทธิ์สอบ</u>
  - ไม่มีบัตรแสดงตน <u>ไม่มีสิทธิ์สอบ</u>
  - ไปผิดสนามสอบ <u>ไม่มีสิทธิ์สอบ</u>
  - 4) ไปสายเกิน 30 นาที <u>ไม่มีสิทธิ์สอบในวิชานั้น</u>
  - 5) **<u>ห้าม</u> นำเครื่องมืออุปกรณ์สื่อสารเข้าห้องสอบ**
  - อนุญาตให้ผู้เข้าสอบออกจากห้องสอบได้

## หลังเวลาสอบผ่านไป 1 ชั่วโมง 30 นาที

7) อนุญาตให้นำนาฬิกาเข้าห้องสอบ (ต้องเป็นนาฬิกาธรรมดาที่ใช้ดูเวลาเท่านั้น)

## 2. อุปกรณ์ที่อนุญาตให้นำเข้าห้องสอบ

1) ปากกา

 2) บัตรประจำตัวประชาชน หรือบัตรประจำตัวนักเรียนที่มีรูปถ่าย หรือบัตรที่มีรูปถ่ายที่ทางราชการ ออกให้ (ต้องยังไม่หมดอายุ)

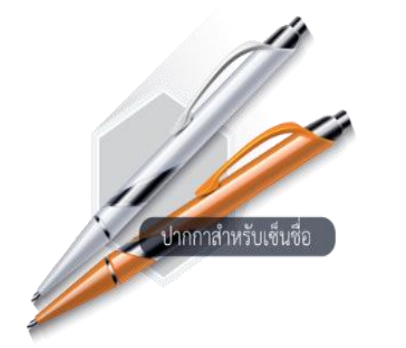

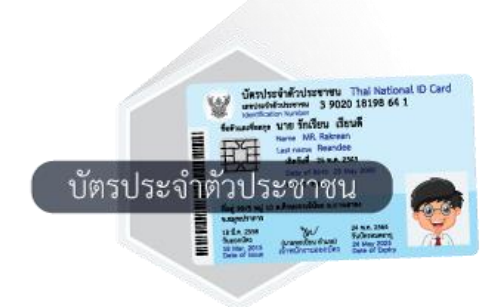

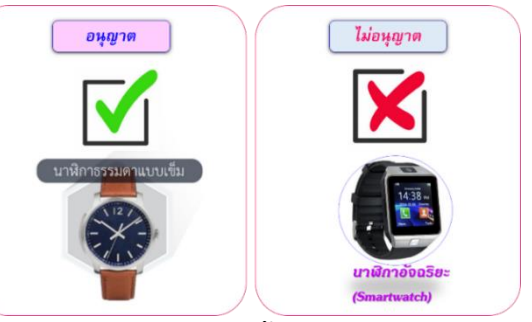

# การใช้งานระบบ Digital Testing

National Digital Testing Platform

ระบบ Digital Testing เป็นระบบที่ใช้สำหรับให้ผู้เข้าสอบได้ทำแบบทดสอบ โดยมีวิธีการใช้งาน ดังนี้

### ขั้นตอนการใช้งานสำหรับเจ้าหน้าที่ระบบห้องสอบ และกรรมการคุมสอบ

#### 1) ก่อนการทดสอบ

- 1.1) เปิดเครื่องคอมพิวเตอร์
- 1.2) ตรวจสอบความพร้อมของระบบอินเทอร์เน็ต
- 1.3) เข้า URL ระบบ Digital Testing ของสนามสอบ

1.4) ตรวจสอบหน้าจอของเครื่องคอมพิวเตอร์ที่จะใช้ สอบทุกเครื่องว่าอยู่ในหน้า Login

#### ระหว่างการทดสอบ

2.1) ให้ผู้เข้ารับการทดสอบเข้าสู่ระบบโดย

|                                         |                          | a, a,            |
|-----------------------------------------|--------------------------|------------------|
| <ul> <li>ช่องรหัสประจำตัวสอบ</li> </ul> | ให้พิมพ์เลขประจำตัวประชา | าชนของผู้เข้าสอบ |

ให้ใช้รหัสที่แจ้งในใบเซ็นชื่อผู้เข้าสอบ (สทศ.2) ช่องรหัสผ่าน

2.2) Monitoring การทดสอบของผู้เข้าสอบ

### 3) หลังการทดสอบ

3.1 ตรวจสอบเครื่องคอมพิวเตอร์ว่าผู้เข้าสอบได้ส่งคำตอบทุกเครื่องแล้ว

3.2 ออกจากระบบ และ กลับเข้าสู่เว็บไซต์ตาม URL ที่ สทศ. กำหนดอีกครั้งเพื่อ เตรียมความพร้อม ในการสอบรอบต่อไป

## ข้อสังเกต/ข้อควรระวัง ในการคุมสอบ

- ถ้าผู้เข้าสอบไม่สามารถดำเนินการเข้าสู่ระบบการทดสอบได้ ให้ตรวจสอบตัวอักษรเล็ก-ใหญ่ หรือภาษาที่ ใช้ให้ถูกต้อง
- ถ้าระหว่างการทดสอบเกิดปัญหาระบบเครือข่ายขัดข้องเมื่อทำการแก้ไขแล้วให้ผู้เข้าสอบกดปุ่ม "F5" เพื่อ ทำการ Refresh ระบบการทดสอบให้สามารถสอบต่อได้
- ในกรณีที่ผู้เข้าสอบจำเป็นต้องเปลี่ยนเครื่องที่ใช้ในการทดสอบ สามารถใช้รหัสประจำตัวสอบและรหัสผ่าน เดิมเพื่อ เข้าสู่ระบบการทดสอบ และทำข้อสอบต่อจากเดิมได้ โดยระบบจะหยุดนับเวลาถอยหลังเมื่อผู้เข้า สอบ ออกจากระบบเครื่องเดิมและจะเริ่มนับเวลาถอยหลัง หลังจากที่ผู้เข้าสอบทำการเข้าสู่ระบบอีกครั้ง

# ขั้นตอนการใช้งานสำหรับผู้เข้าสอบ

### 1) การเข้าสู่ระบบการทดสอบด้วยระบบดิจิทัล

 1.1) ผู้เข้าสอบกรอกรหัสประจำตัวสอบ คือ เลขประจำตัวประชาชนของผู้เข้าสอบ และรหัสผ่าน ตามที่ปรากฏในใบเซ็นชื่อผู้เข้าสอบ (สทศ.2)

1.2) คลิกปุ่ม "**เข้าสู่ระบบ"** 

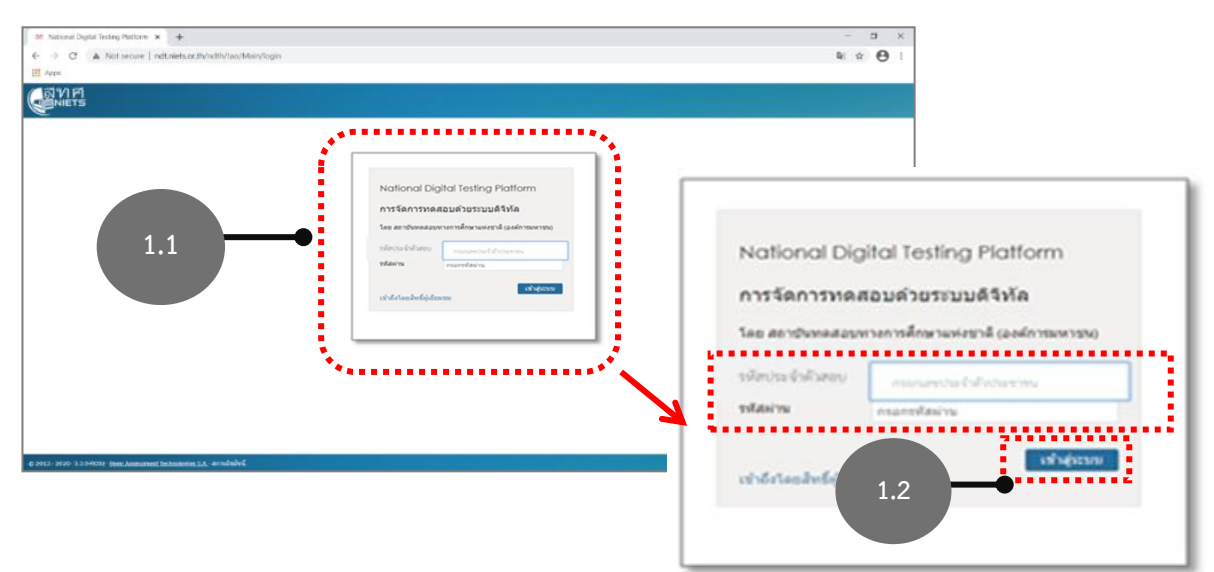

## 2) เลือกแบบทดสอบที่ต้องการเข้ารับการทดสอบ

2.1 เมื่อเข้าสู่ระบบแล้วจะปรากฏรายการของแบบทดสอบที่มีอยู่ในระบบ

2.2 เมื่อถึงเว<sup>้</sup>ลาเริ่มทำข้อสอบต<sup>้า</sup>มที่กำหนด ให้ผู้เข้าสอบคลิกปุ่ม "**รีเฟรช**" ของแบบทดสอบที่ ต้องการเข้ารับการทดสอบ แบบทดสอบจะเปลี่ยนสถานะจาก Disable เป็น Enable

2.3 ให้ผู้เข้าสอบคลิกปุ่ม **"เริ่มการจัดสอบใหม่"** ที่อยู่มุมขวาล่างใต้รายการแบบทดสอบที่ต้องการ เพื่อเข้าสู่การทดสอบ

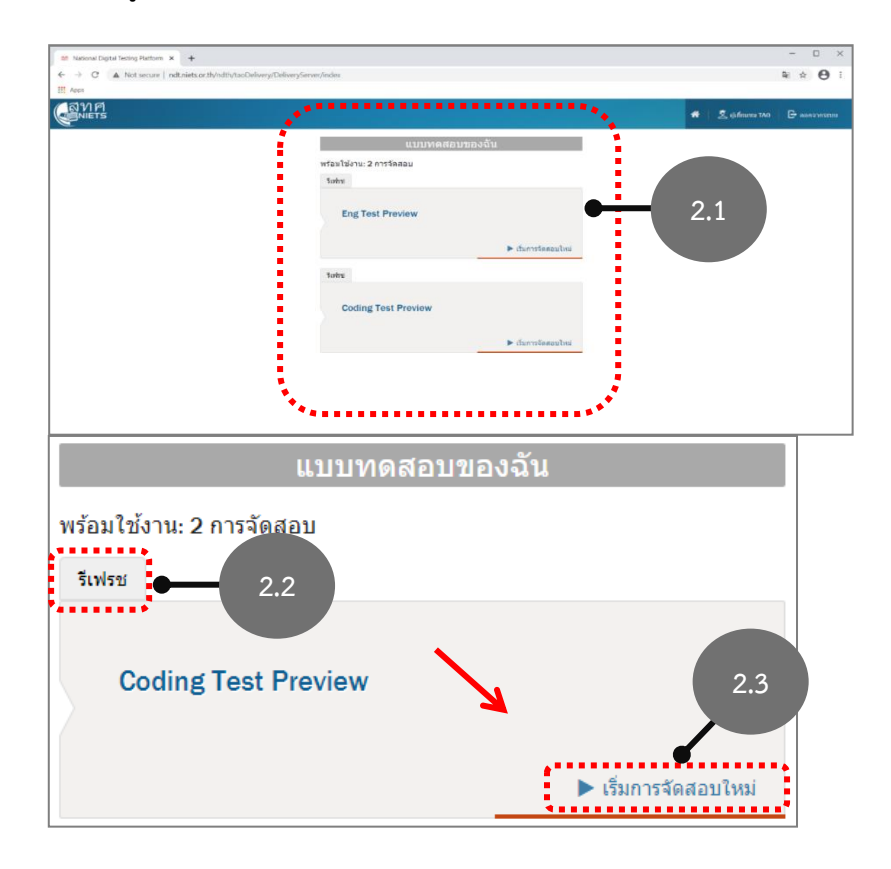

#### 3) วิธีการทำแบบทดสอบ

- 3.1) การเลือกคำตอบ
- 3.2) การเลือกไปยังข้อถัดไป
  - 3.2.1) คลิกเลือกลำดับข้อ
  - 3.2.2) หรือ คลิกปุ่ม "**ถัดไป**"

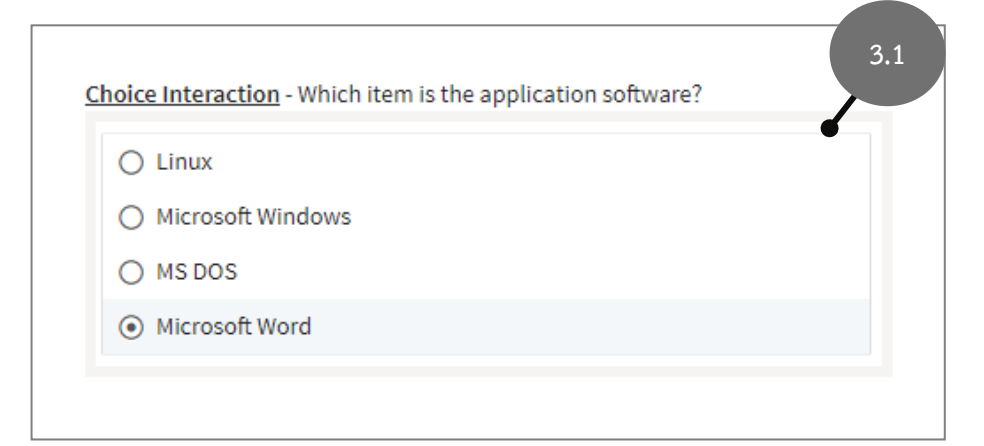

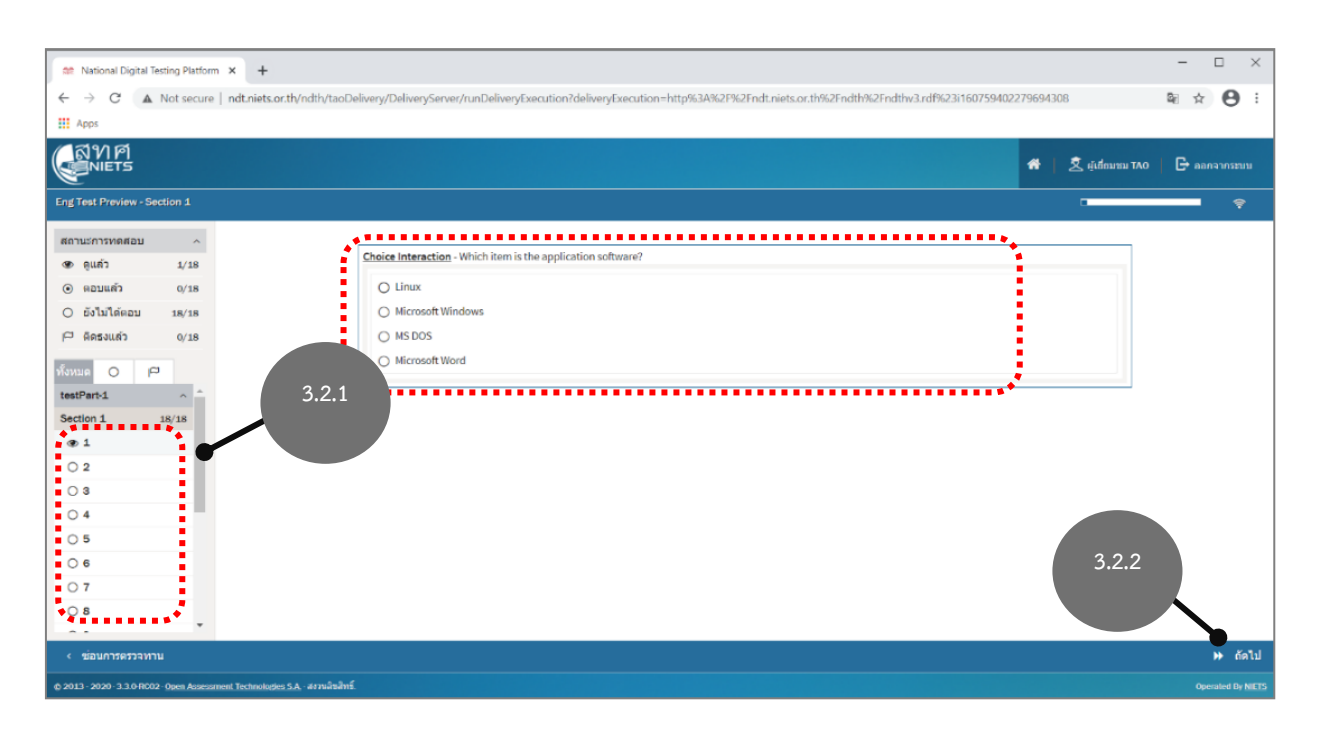

### 3.3) การตรวจสอบสถานะการทำข้อสอบ

- 3.3.1) แสดงสถานะการทำแบบทดสอบ
- 3.3.2) เครื่องมือการนำทาง สำหรับเลือกลำดับข้อที่ยังไม่ได้ทำแบบทดสอบ
- 3.3.3) แถบแสดงสถานะการทำแบบทดสอบ (Progress bar)

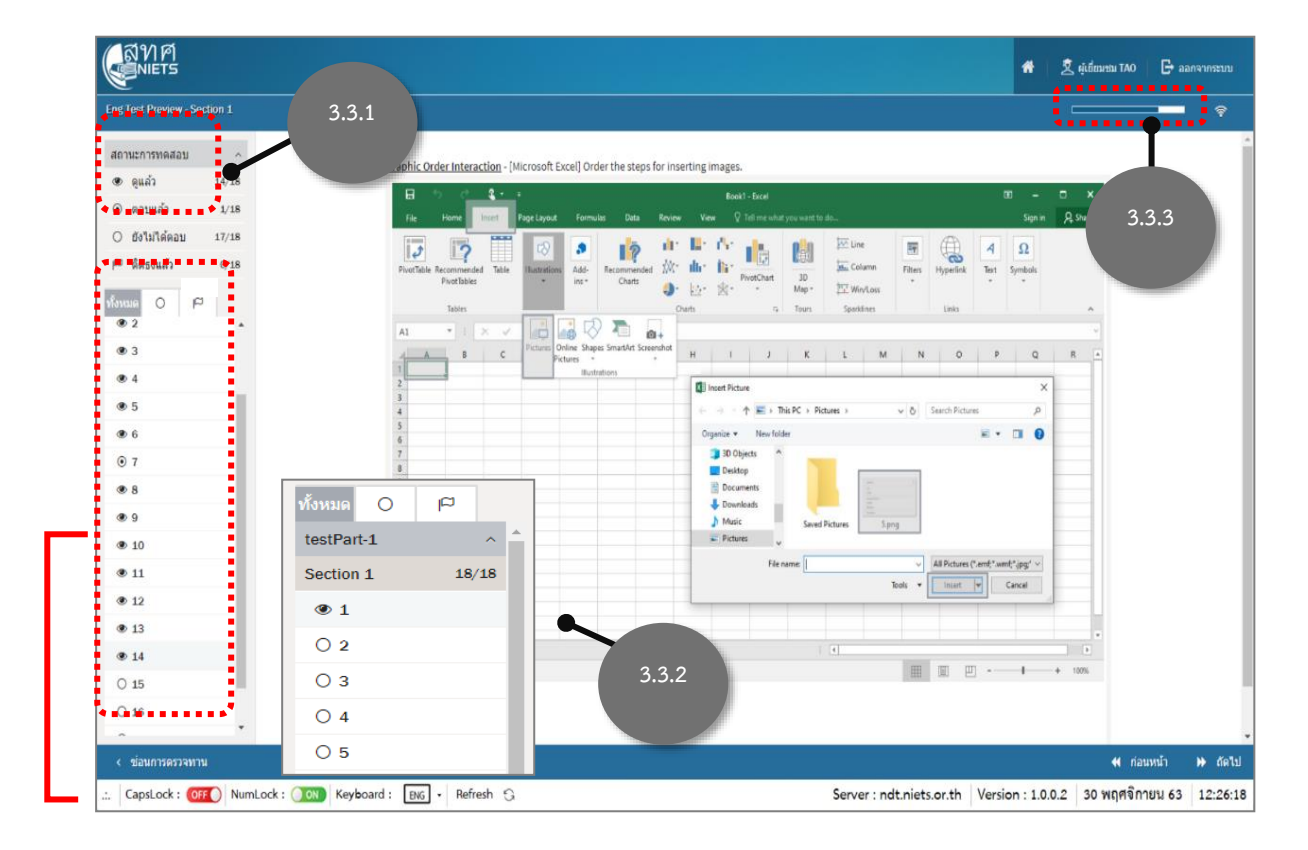

- 3.4) การส่งแบบทดสอบและออกจากระบบ
  - 3.4.1) เมื่อทำแบบทดสอบถึงข้อสุดท้ายแล้ว คลิกปุ่ม "**หยุดสอบ**" เพื่อส่งแบบทดสอบ
  - 3.4.2) คลิกปุ่ม **"ตกลง"** เพื่อยืนยันการส่งแบบทดสอบ

| NIETS                         |                                                    |                                                                                                    |        |                                                                                                    | <b>4</b> 2.0 | Umma TAO   | B anorman             |
|-------------------------------|----------------------------------------------------|----------------------------------------------------------------------------------------------------|--------|----------------------------------------------------------------------------------------------------|--------------|------------|-----------------------|
| Englitest Provide - Section 1 |                                                    | คุณตอบคำถามแล้วทั้งหมด 18 ช้อ. คุณกำลังจะส่งการทดสอบ เมื่อส่งแล่<br>คราวปีปลามารถหน้าก็ความคลามนี้ใจวัด คริตกรรม ที่ เป็นคราวว่า | ⊛<br>h |                                                                                                    |              |            | - *                   |
| สถานมการทาดสอน -              |                                                    | ศณชร เมพามารถเขามอก กรรมผลอาณ เออก พลุกพุกแองพอพ เป็นที่กำหนั<br>และสังการรรดสอบ                                                 |        |                                                                                                    |              |            |                       |
| 41 A. 1 A. 1                  | Portable Custe m                                   |                                                                                                    |        |                                                                                                    |              |            |                       |
| G sausát 18'15                | min 🐢 🔿 🧲 (                                        | แกลง ชกเลีก                                                                                                    | ×      |                                                                                                    |              |            |                       |
| O SHUTHING O'LE               |                                                    |                                                                                                    | /      |                                                                                                    |              |            |                       |
| P Annendo avia                |                                                    |                                                                                                    |        |                                                                                                    |              |            |                       |
| dana O P                      |                                                    |                                                                                                    |        |                                                                                                    |              |            |                       |
| ⊕ 4. <sup>*</sup>             |                                                    |                                                                                                    |        |                                                                                                    |              |            |                       |
| © 5                           |                                                    |                                                                                                    |        |                                                                                                    |              |            |                       |
| 6     6                       |                                                    |                                                                                                    |        |                                                                                                    |              |            |                       |
| 9 7                           |                                                    |                                                                                                    |        |                                                                                                    |              |            |                       |
| © 8                           |                                                    |                                                                                                    |        |                                                                                                    |              |            |                       |
| © 9                           |                                                    |                                                                                                    |        |                                                                                                    |              |            |                       |
| ⊙ 10                          |                                                    |                                                                                                    |        |                                                                                                    |              |            |                       |
| © 11                          |                                                    |                                                                                                    |        |                                                                                                    |              |            |                       |
| · 12                          |                                                    |                                                                                                    |        |                                                                                                    |              |            |                       |
| © 13                          |                                                    |                                                                                                    |        |                                                                                                    |              |            |                       |
| 0.14                          |                                                    |                                                                                                    |        |                                                                                                    |              |            |                       |
| 0.16                          |                                                    |                                                                                                    |        |                                                                                                    |              |            |                       |
| © 17                          |                                                    |                                                                                                    |        |                                                                                                    |              |            |                       |
| © 18                          |                                                    |                                                                                                    |        |                                                                                                    |              |            | •••••                 |
| a - anna ann ann ann ann ann  |                                                    |                                                                                                    | _      |                                                                                                    |              |            |                       |
|                               |                                                    |                                                                                                    |        | de la constante de la constante de la constante de la constante de la constante de la constante de la constante |              |            |                       |
| .:. CapsLock : 05F Num        | Lock : Keyboard : Big + Refresh 5                  | 3                                                                                                    | Serve  | r : ndt.niets.or.th Versio                                                                                      | n : 1.0.0.2  | 30 พฤศจกาเ | u 63 12:29:21         |
|                               |                                                    |                                                                                                    |        |                                                                                                    |              |            | ,                     |
|                               |                                                    |                                                                                                    |        |                                                                                                    |              |            |                       |
|                               |                                                    | <b>V</b>                                                                                                    | ΣI     |                                                                                                    |              |            |                       |
| คณตอบศ                        | ่าถามแล้วทั้งหมด 18 ข้อ. คณ                        | กำลังจะส่งการทดสอบ เมื่อส่งแล้ว                                                                                                  |        | 📢 ก่อ                                                                                                    | นหน้า        | •••        | หยุดสอบ               |
| ดณจะไป                        | สามารถเข้าถึงการทดสอบนี้ได้                        | อีก คลิกตกลงเพื่อต่าเนินการต่อ                                                                                                   |        |                                                                                                    |              | - <b>1</b> |                       |
| และส่งคว                      | 510 201                                            |                                                                                                    |        |                                                                                                    |              | 0.000      |                       |
| 66 EV @ EV UT 1               | a a los ser en en en en en en en en en en en en en |                                                                                                    |        |                                                                                                    |              | oper       | Tatet by <u>MIETS</u> |
|                               |                                                    |                                                                                                    |        |                                                                                                    |              |            |                       |
|                               | 2 4 - 2                                            | 0000 00100                                                                                                    |        |                                                                                                    |              |            | 3/1                   |
|                               | 5.4.2                                              | MILINO ETITENTI                                                                                                    |        |                                                                                                    |              |            | 5.4.1                 |
|                               |                                                    | **************************************                                                                                           |        |                                                                                                    |              |            |                       |
| L                             |                                                    |                                                                                                    |        |                                                                                                    |              |            |                       |

#### 3.5 ออกจากระบบ

| Caners                                                                            | * 2              | și finana 140 🛛 🕞 ar | 1105511  |
|-----------------------------------------------------------------------------------|------------------|----------------------|----------|
| แบบทดสอบของฉัน                                                                    |                  |                      |          |
| พร้อมใช้งาน: 2 การจัดสอบ<br>ให้เช่น                                               |                  |                      | _        |
| English Pre-Test                                                                  |                  | 5.                   | .5       |
| ▶ เริ่มการจัดสอบไหม่                                                              |                  |                      |          |
| Toolina                                                                           |                  |                      |          |
| Eng Test Preview                                                                  |                  |                      |          |
| ► cfunrsSaarulbru                                                                 |                  |                      |          |
|                                                                                   |                  |                      |          |
|                                                                                   |                  |                      |          |
|                                                                                   |                  |                      |          |
|                                                                                   |                  |                      |          |
| 🚊 Capil.ock : 📴 Numl.ock : 🚺 Keyboard : 📷 - Refresh 😘 Server : ndt.niets.or.th Ve | ersion : 1.0.0.2 | 30 พฤศจิกายน 63      | 11:36:50 |